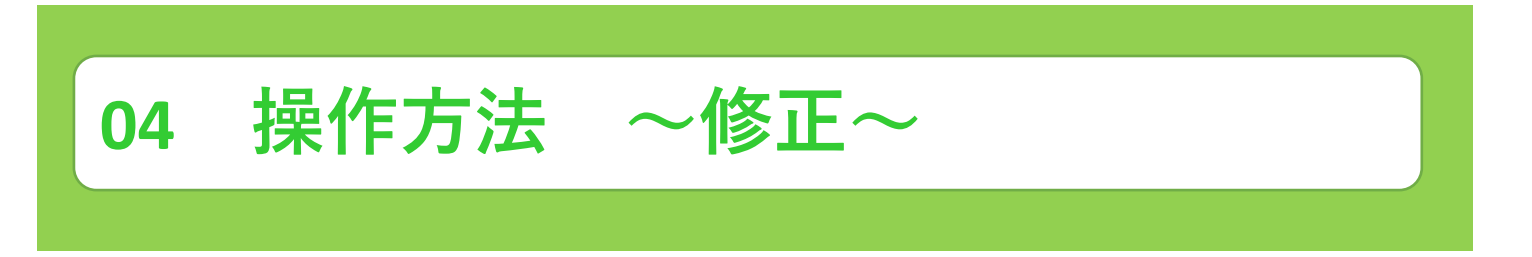

みやぎ電子申請システム(調理師・栄養士免許事務)申請で管理者(県)から内容修正を依頼された場合の 対応について説明します。

管理者(県)から「【要対応】申請内容のご修正のお願い〕メールが送られてきます。 (1) 2024/09/30 (月) 15:24 no-reply@logoform.st-japan.asp.lgwan.jp 【要対応】申請内容のご修正のお願い - 調理師免許申請(新規) [受付番号:FX00000231] 宛先 kensui-s@pref.miyagi.jp \_\_\_\_\_ ※本メールは、フォームにご入力された方にお送りする自動配信メールです。本メールへの返信はできません。 ※本メールに心当たりが無い場合は、お手数ですがメールを破棄していたださますようお願いいたします。 このメールは宮城県保健福祉部健康推進課の申請フォームより申込みをされた方に送信しております。 申請手続きのための重要なお知らせです。 申請を完了させるために申請内容のご修正をお願いいたします。 以下の URL にアクセスし、申請内容の修正をおこなってください。 https://logoform.jp/status/inquiry/A-licAE2xKMQbGS2zEm6NAULwN9gW2-olMcOusZ9FEQ?receipt\_num=FX00000231 パスワード:pBQRv6UfPr URLにアクセスした際、パスワードの入力を求められますので、上記のパスワードを入力してください。 \_\_\_\_\_ フォーム名: 调理師免許申請(新規) 受付番号; FX00000231 修正依頼の内容: 本籍地を宮城県一秋田県に修正願います。 \_\_\_\_\_

② メール内のURLをクリックし、修正依頼に基づき申請内容を修正してください。

| <b>生年月日</b><br><sup>全年月日</sup> <del>2000-01-01</del> |                                 |
|------------------------------------------------------|---------------------------------|
| Q2. 本籍地都道府県(国籍) 必須<br>秋田県                            | 例)<br>本籍地を宮城県から秋田県に修<br>正しています。 |
| Q3.旧姓併記の有無 必須<br>● 有 〇 無                             | L                               |

03 操作方法 ~修正~

③ 改めて、利用者アドレスに [【重要】仮申請完了のご案内] メールが届きます。

※本メールは、フォームにご入力された方にお送りする自動配信メールです。本メールへの返信はできません。
※本メールに心当たりが無い場合は、お手数ですがメールを破棄していただきますようお願いいたします。 このメールは宮城県保健福祉部健康推進課の申請フォームより申込みをされた方に送信しております。 申請を受け付けました。 審査後にお支払い金額を確定し、メールにてご案内いたします。 \_\_\_\_\_ ご入力ありがとうございました。 フォーム名: 調理師免許申請(新規) 受付番号: FX00000637 申請状況は以下のURLで随時照会できます。 https://logoform.jp/status/inquiry/A-licAE2xKMQbGS2zEm6NAULwN9gW2-oIMcOusZ9FEQ? receipt\_num=FX00000637&kev=e8925a5c93225a118cd4e850b19aaef22a6aabe5ed6cc2132e6f08ce0102215a バスワード:6x3pSZuPdC URLICアクセスした際、バスワードの入力を求められますので、上記のバスワードを入力してください。 \_\_\_\_\_ 【申請完了のための重要な情報】 ・申請内容の審査完了後、確定した金額と決済情報入力のためのURLをお送りします。 ・本URLアクセスのためには、以下のバスワード入力が必要です。 【バスワード】 YGW8McipbE \_\_\_\_\_ 以下、入力内容です。